## Drama- Year 9 – Term 2

You can use the recourses provided to help catch up on missed work, to get that extra help you might need, or to show to your family what you have been learning about at school!

Those who are isolating, please check class charts and upload any work that is set. Miss O'Neill will be recording your engagement with online learning. Please message her on class charts if you have any problems.

## How to access recourses

Each week, Miss O'Neill will provide PowerPoints on One Drive to help with your studies. These will have a mixture of videos, research tasks and audio of your class teacher speaking. Some weeks may have the same PowerPoint, as tasks may take more than one lesson. To access these PowerPoints, follow the instructions below:

Student shared area  $\geq$  Drama  $\geq$  Y8  $\geq$  Shakespeare  $\geq$  Shakespeare – Genre and style (online)

- 1) Go to your student shared area
- 2) Click on "Drama" and then "Y9"
- 3) Open "Spring Term"
- 4) Then click the folder which correlates to the week are currently on.

Example: If I have Drama on the 12th of January, I will select the folder "Week Commencing 10th January".

- 5) Open the PowerPoint and work through the slides.
- 6) Upload to class charts or bring into class when you return.